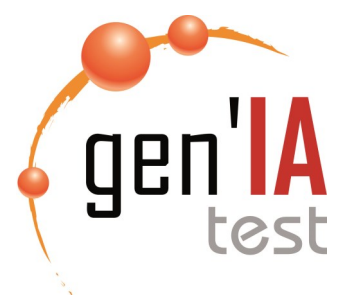

## Comment consulter vos factures IA en ligne sur www.geniatest.com

#### Mesdames, Messieurs,

 $\Rightarrow$ 

 $\Rightarrow$ 

 $\Rightarrow$ 

Le Conseil d'Administration a décidé de simplifier les documents comptables envoyés aux adhérents à compter de la facturation IA du mois d'avril 2016.

Désormais, vous recevrez par courrier votre facture du mois. Il n'y aura plus d'édition du relevé détaillé. Celui-ci est disponible sur le site www.geniatest.com. Vous trouverez ci-dessous la procédure pour consulter vos factures en ligne.

### 1. Comment me connecter? Aller sur le site Internet www.geniatest.com $\sim$ Rechercher Q Vous êtes 1 Connectez-vous en tant qu'éleveur : Cliquez sur « Vous êtes... » puis sélectionnez « Éleveur » Un nouvel onglet s'ouvre et vous pouvez vous CONNEXION À VOTRE ESPACE ÉLEVEUR connecter à l'espace éleveur Privilégier Mozilla Firefox ou Google Login : Chrome pour une utilisation optimale Mot de passe Synest ou n° de détenteur : Se souvenir de moi 2. Quels sont mes identifiants ?

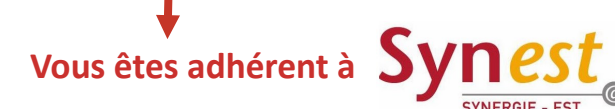

- ⇒ Login : votre numéro de cheptel
- ⇒ Mot de passe : votre mot de passe actuel sur Synest
- $\Rightarrow$  Cliquez sur « Connexion »

### Vous n'êtes pas encore adhérent à Synest

- $\Rightarrow$  Login : votre numéro de cheptel
- $\Rightarrow$  Mot de passe : votre numéro de détenteur

# *Vous pouvez trouver ces données sur votre dernière facture IA*

 $\Rightarrow$  Cliquez sur « Connexion »

## BIENVENUE DANS VOTRE ESPACE ÉLEVEUR

### Vous êtes connecté à votre Espace Éleveur !

N° de cheptel : Raison sociale : Adresse :

## 3.Où se trouvent mes factures IA ?

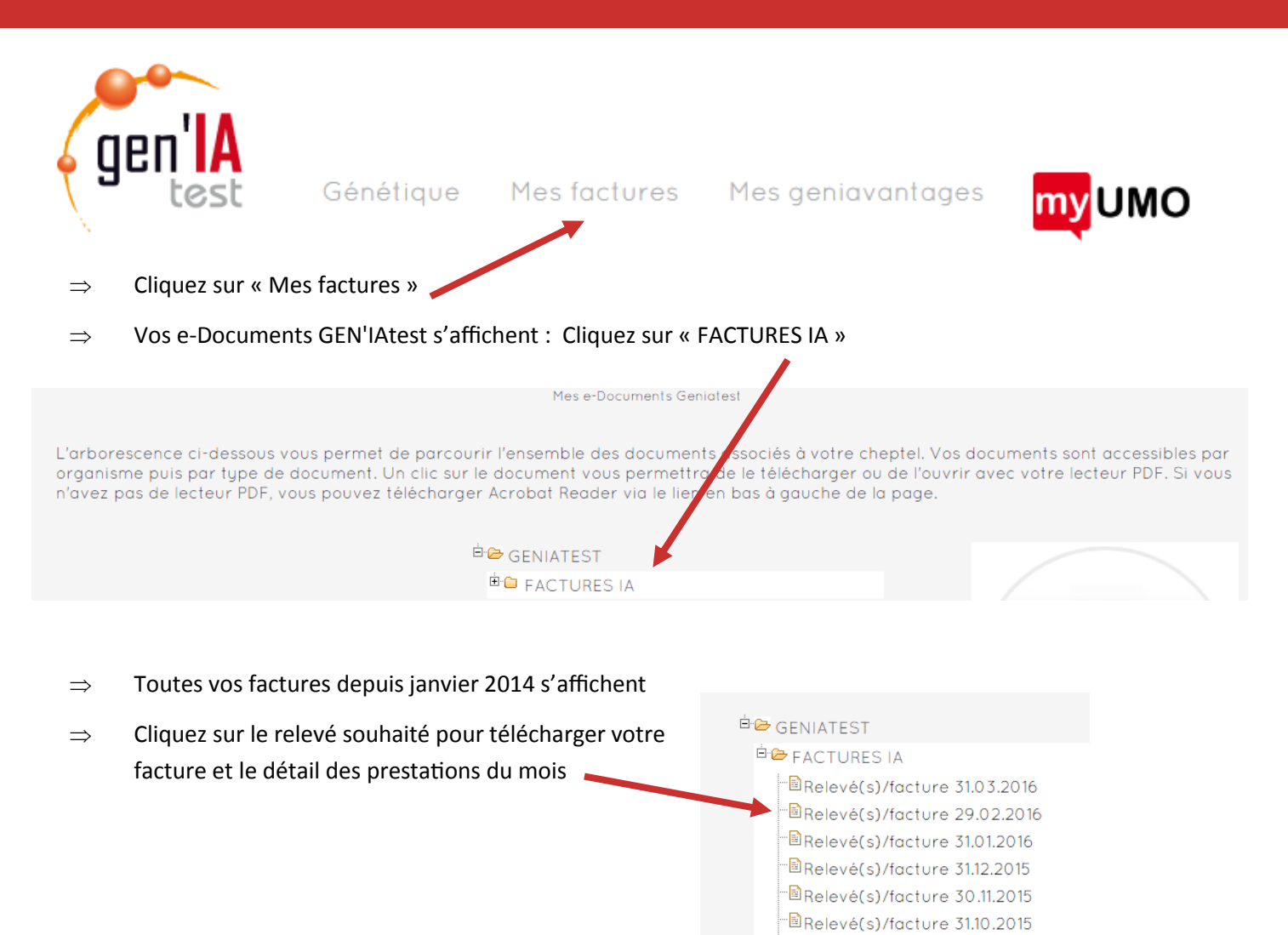

## 4. Dans mon Espace Éleveur, quoi de plus?

™Relevé(s)/facture 30.09.2015

Dans votre Espace Éleveur, en plus de vos factures, vous trouverez les services ci-dessous :

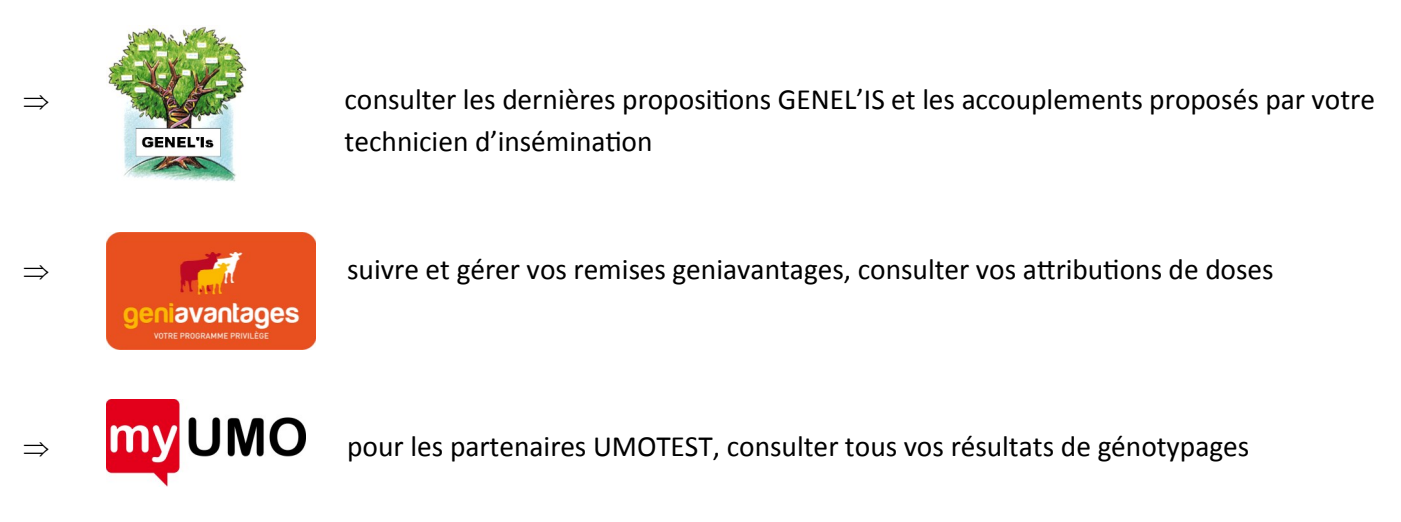